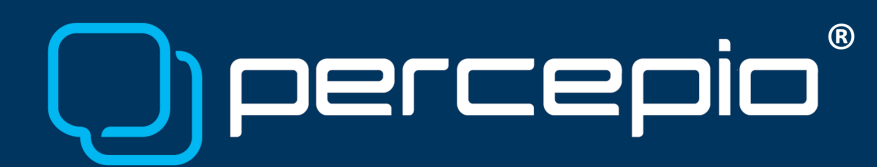

### HOWTO: Offline Activation of Tracealyzer

Percepio, 2024-04-02

This note describes the steps necessary to activate Percepio® Tracealyzer® on a computer that does not have internet access.

#### Requirements

To follow the instructions in this document, you need the following:

- A computer with Tracealyzer installed, and
- A valid license key.

#### 1. Start Tracealyzer

If the Welcome to Tracealyzer window opens, click Activate License. If instead the main application window opens, as below, select menu  $Help \rightarrow Enter License Details...$ 

| Percepio Tracealyzer - V                                                                                                    | Window 1                                                                     |                                                                                                    | -                                                  | ο×                   |  |  |
|----------------------------------------------------------------------------------------------------|------------------------------------------------------------------------------|----------------------------------------------------------------------------------------------------|----------------------------------------------------|----------------------|--|--|
| File Trace View                                                                                                    | Help                                                                         |                                                                                                    |                                                    | 🥵 Feedback           |  |  |
| Welcome to Percepio                                                                                                    | User Manual F1                                                               |                                                                                                    |                                                    | -                    |  |  |
|                                                                                                    | User Manual (external browser)                                               |                                                                                                    |                                                    |                      |  |  |
| l () per                                                                                                    | ESP-IDF FreeRTOS Trace Recorder                                              |                                                                                                    |                                                    |                      |  |  |
|                                                                                                    | FreeRTOS Trace Recorder                                                      |                                                                                                    |                                                    |                      |  |  |
| Welcomet                                                                                                    | Micrium Trace Recorder                                                       |                                                                                                    | Record a Trace                                     |                      |  |  |
| Percepio Tracea                                                                                                    | On Time RIOS-32 Trace Exporter                                               | nd visualization of RTOS, and Linux-based embedded software                                                                            |                                                    |                      |  |  |
| systems. More ti                                                                                                    | Check for Updates                                                            | t into the real-time behavior, speeding up debugging, validation and                                                                   | Recording Settings                                 |                      |  |  |
| To enable tracing                                                                                                    | About Percepio Tracealyzer<br>In your target system, tonow the               | step-by-step guide provided in the User Manual.                                                                                        | Record Streaming Trace                             |                      |  |  |
| _                                                                                                    |                                                                              |                                                                                                    |                                                    |                      |  |  |
| P Getting St                                                                                                    | arted 🕜 User Manual                                                          |                                                                                                    | Read Snapshot Trace                                |                      |  |  |
| Percepio New                                                                                                    | s                                                                            |                                                                                                    | Traces                                             |                      |  |  |
|                                                                                                    | -                                                                            |                                                                                                    | llaces                                             |                      |  |  |
| Traceatyzer 4.8.2                                                                                                    | is Out                                                                       |                                                                                                    | demo_freertos.psf 11/30/2023 12:34:52 PM, 10.0 MB  |                      |  |  |
| Tracealyzer version not being remember the second second s | on 4.8.2 has just been released. T<br>bered on trace reload, and elimination | This version mainly fixes bugs, such as custom state machine models<br>ates a number of compiler warnings in the Recorder source code. | demo_micrium.trc 11/30/2023 12:34:52 PM, 87.9 KB   |                      |  |  |
| DevAlert 2.0 Now Available                                                                                                    |                                                                              |                                                                                                    | demo_rtos32.dexml 11/30/2023 12:34:52 PM, 411.7 KB |                      |  |  |
| DevAlert 2.0, a m                                                                                                    | aior upgrade to Percepio's edge (                                            | observability platform, provides improved diagnostic capabilities.                                                                     | demo_rbx5 3/19/2024 10:40:26 AM, 1.1 MB            |                      |  |  |
| ber yeir z.v.; a fingu digytaer for Yei cytor's edge observating paratom; promes inproved urginizar, capabilities;<br>including core dumps for Arm Cortex-M devices. This allows for remote inspection of crashes, errors or security anomalies<br>in full detail.                                                                                                    |                                                                              |                                                                                                    | demo_safertos.trc 11/30/2023 12:34:52 PM, 92.8 KB  |                      |  |  |
|                                                                                                    |                                                                              |                                                                                                    | demo_threadx.trx 11/30/2023 12:34:52 PM, 360.1 KB  |                      |  |  |
| New features in Tracealyzer 4.7 demo_vxx                                                                                                    |                                                                              |                                                                                                    | demo_vxworks.wvr 11/30/2023 12:34:52 PM, 619.2 KB  |                      |  |  |
| Tracealyzer@ version 4.7 in now available for download and evaluation. This is a big feature update with several new<br>capabilities and major improvements. Observability for any CC++ software: Proceipois TraceRecorder library can now be                                                                                                    |                                                                              |                                                                                                    |                                                    |                      |  |  |
| used with any C(C++ software without requiring that a supported RTOS is used. This way, more firmware developers can<br>benefit from []                                                                                                    |                                                                              |                                                                                                    |                                                    |                      |  |  |
| RTOS Tracing, your way                                                                                                    |                                                                              |                                                                                                    |                                                    |                      |  |  |
| The Traceelyzer recorder for FreeRTOS, SafeRTOS or Micrium µC/OS can be configured to stream the trace data via any                                                                                                    |                                                                              |                                                                                                    |                                                    |                      |  |  |
| interface you might have available. If you have designed your own custom stream port but are having problems getting a reliable transfer or sufficient throughput, there are several things you can try.                                                                                                    |                                                                              |                                                                                                    |                                                    |                      |  |  |
| Percepio Traceelyzer - Efficient Firmware Development with Visual Trace Diagnostics                                                                                                    |                                                                              |                                                                                                    |                                                    |                      |  |  |
| Show Walcome 🗌 Recom last Trace 🔹 Recom last Project                                                                                                    |                                                                              |                                                                                                    |                                                    |                      |  |  |
| 2°C<br>Kallt väder                                                                                                    |                                                                              | 📕 🔎 Search 🛛 🗾 🚅                                                                                                    | 💽 🐸 🖻 🔷 😽                                          | 6:49 PM<br>3/26/2024 |  |  |

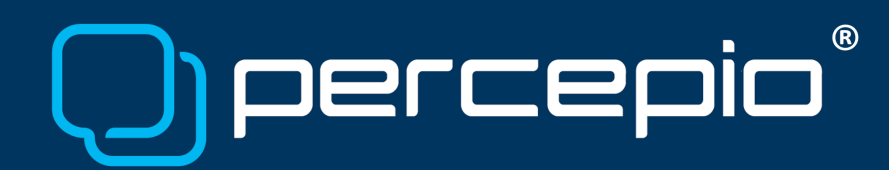

### 2. Select Offline Activation, then click Next

| Tracealyzer Activation Wizard                | ×    |
|----------------------------------------------|------|
| How would you like to activate your product? |      |
| Online activation                            |      |
| Offline activation                           |      |
| O Percepio License Service                   |      |
| ◯ Set License Server (PercepioLM)            |      |
| ○ Set License Service (AWS)                  |      |
|                                              |      |
|                                              |      |
|                                              |      |
|                                              | Next |

# 3. Select Create License Request File, then click Next

| 🔁 Tracealyzer Activation Wizard                            | × |  |  |  |
|------------------------------------------------------------|---|--|--|--|
| Offline Activation                                         |   |  |  |  |
| Create License Request File                                |   |  |  |  |
| O Append your information to existing License Request File |   |  |  |  |
| Activate your product using a License File                 |   |  |  |  |
| 🔿 Show Node ID                                             |   |  |  |  |
|                                                            |   |  |  |  |
|                                                            |   |  |  |  |
|                                                            |   |  |  |  |
|                                                            |   |  |  |  |
| Back                                                       | t |  |  |  |
|                                                            |   |  |  |  |

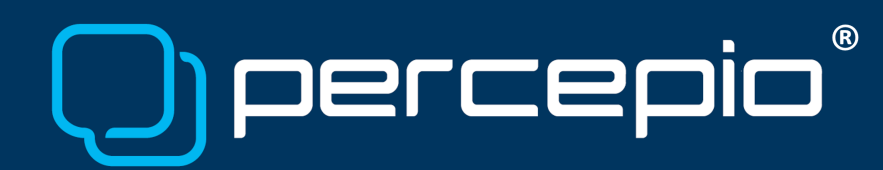

## 4. Enter your license key

| Tracealyzer Activation Wizard X |                         |  |  |  |  |
|---------------------------------|-------------------------|--|--|--|--|
| Create License                  | e Request File          |  |  |  |  |
| License Key:                    | XXXXX-XXXXX-XXXXX-XXXXX |  |  |  |  |
|                                 |                         |  |  |  |  |
|                                 |                         |  |  |  |  |
|                                 |                         |  |  |  |  |
|                                 |                         |  |  |  |  |
|                                 |                         |  |  |  |  |
|                                 | Back Create             |  |  |  |  |
|                                 |                         |  |  |  |  |

Once you have entered the key, click Create and save the created license request file. Then send this file to <u>support@percepio.com</u>. You should receive a signed license file in return, often within a couple of hours.

#### 5. Wait For the License File

| Percepio Tracealyzer - Window 1                                                                                                    |                                                                                         | - 0 ×                                             |  |  |  |
|----------------------------------------------------------------------------------------------------|-----------------------------------------------------------------------------------------|---------------------------------------------------|--|--|--|
| File Trace View Help                                                                                                    |                                                                                         | 🥵 Feedbar                                         |  |  |  |
| Welcome to Percepio Traceal. ×                                                                                                    |                                                                                         |                                                   |  |  |  |
| O percepio*                                                                                                    |                                                                                         |                                                   |  |  |  |
| Welcome to Tracealyzer                                                                                                    | F                                                                                       | Record a Trace                                    |  |  |  |
| Percepio Tracealyzer is a powerful tool for tracing and visualization of RTOS- and Linux-based embedded software systems. More than Z5 views offers amazing insight into the real-time behavior, speeding up debugging, validation and performance optimization. |                                                                                         |                                                   |  |  |  |
| To enable tracing in your target system, follow the step-by-step guide provident in the Lieer Manual Record Streaming Trace                                                                                                    |                                                                                         |                                                   |  |  |  |
| Getting Started     Vser Manual                                                                                                    | Offline Activation                                                                      | Read Snapshot Trace                               |  |  |  |
| Percepio News                                                                                                    | Create License Request File<br>Append your information to existing License Request File | ces                                               |  |  |  |
| Tracealyzer 4.8.2 Is Out                                                                                                    | Activate your product using a License File     Show Node ID                             | Frontine pef 44/20/2022 42/24/22 DM 40/0 MP       |  |  |  |
| Tracealyzer version 4.8.2 has just been released. This version mainly fixes b<br>not being remembered on trace reload, and eliminates a number of compiler                                                                                                    |                                                                                         |                                                   |  |  |  |
| DevAlert 2.0 Now Available                                                                                                    |                                                                                         | )_rtos32.dexml 11/30/2023 12:34:52 PM, 411.7 KB   |  |  |  |
| DevAlert 2.0, a major upgrade to Percepio's edge observability platform, pro                                                                                                    | Real New                                                                                | )_rfx5 3/19/2024 10:40:26 AM, 1.1 MB              |  |  |  |
| in full detail.                                                                                                    | Dack Hox                                                                                | Salertos.uc 11/30/2023 12:34:52 PM, 92.8 KB       |  |  |  |
| New features in Tracealyzer 4.7                                                                                                    | d                                                                                       | demo_vxworks.wvr 11/30/2023 12:34:52 PM, 619.2 KB |  |  |  |
| Tracealyzer® version 4.7 in now available for download and evaluation. This canabilities and major improvements. Observability for any C/C++ software:                                                                                                    | is a big feature update with several new                                                | Jemo_zephyr.psf 11/30/2023 12:34:52 PM, 2.1 MB    |  |  |  |
| used with any C/C++ software without requiring that a supported RTOS is us<br>benefit from [ 1                                                                                                    | ed. This way, more firmware developers can                                              | Videos                                            |  |  |  |
| Denominanti1 Videos PTOS Tracino vur vay PTOS Tracino vur vay                                                                                                    |                                                                                         |                                                   |  |  |  |
| Welcome to Tracealyzer 4                                                                                                    |                                                                                         |                                                   |  |  |  |
| interface you might have available. If you have designed your own custom stream port but are having problems getting a reliable transfer or sufficient throughput, there are several things you can try.                                                         |                                                                                         |                                                   |  |  |  |
| Percepio Tracealyzer – Efficient Firmware Development with Visual Trace Diagnostics                                                                                                    |                                                                                         |                                                   |  |  |  |
| Show Velcone 🗌 Respen last Freier                                                                                                    |                                                                                         |                                                   |  |  |  |
| Src 📲 🔎                                                                                                    | )Search 💴 🖆 🎴 💽                                                                         | 👋 🕑 - ^ SWE 🖫 40) 🏍 9:52 AM 🔮 3/27/2024           |  |  |  |

When the signed license file arrives, save it to disk and start Tracealyzer. Select menu  $Help \rightarrow Enter$ License Details... and select Offline Activation again. Click Next and pick the "Activate your product using a license file" option. Click Next.

Copyright © 2024, Percepio AB <u>https://percepio.com</u>

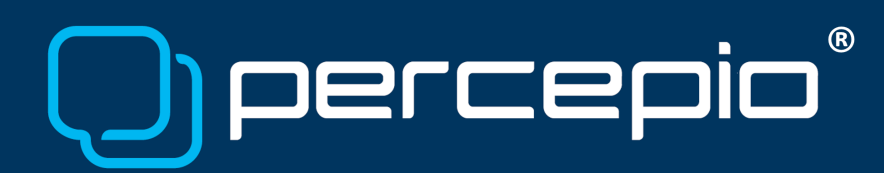

| 6. Activate                               |                                                                                  |
|-------------------------------------------|----------------------------------------------------------------------------------|
| 🕞 Tracealyzer Activation Wizard           | X Tracealyzer Activation Wizard                                                  |
| Activate using License File License File: | Activate using License File License File: \\Mac\Home\Downloads\LicenseActivation |
|                                           | Success! X                                                                       |
|                                           | License Activated. Application will now restart.                                 |
|                                           | ОК                                                                               |
| Back                                      | Back Activate                                                                    |

Select the license file, click Activate and then OK.

If this process fails, or if you have any other questions, please contact <a href="mailto:support@percepio.com">support@percepio.com</a>